#### **Kling Net Application Guide**

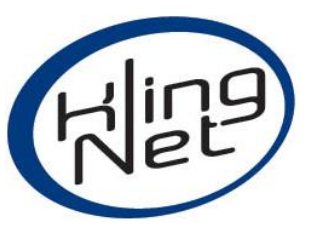

This setup guide will step through using Arkaos' Kling-Net Mapper software in conjunction with an ENTTEC Pixelator Mini in order to map a number of shapes.

This guide steps through the process of configuring the following pixel products:

| Pixel Product             | Quantity | Product Number |
|---------------------------|----------|----------------|
| 12*12 WS2812b Pixel Tile  | 7        | 8PS144-125     |
| 60 px/m LED WS2812b strip | 1        | 8PL60          |

-The pixel products in this guide have been connected to the Pixelator Mini through ENTTEC's P-Link System. Using this same system, Phero Battens can also be mapped.

| Control Product   | Quantity | Product Number |  |
|-------------------|----------|----------------|--|
| Pixelator Mini    | 1        | 70066          |  |
| 5V PLink Injector | 8        | 73546          |  |

\*DC Power should be provided locally at each Plink Injector.

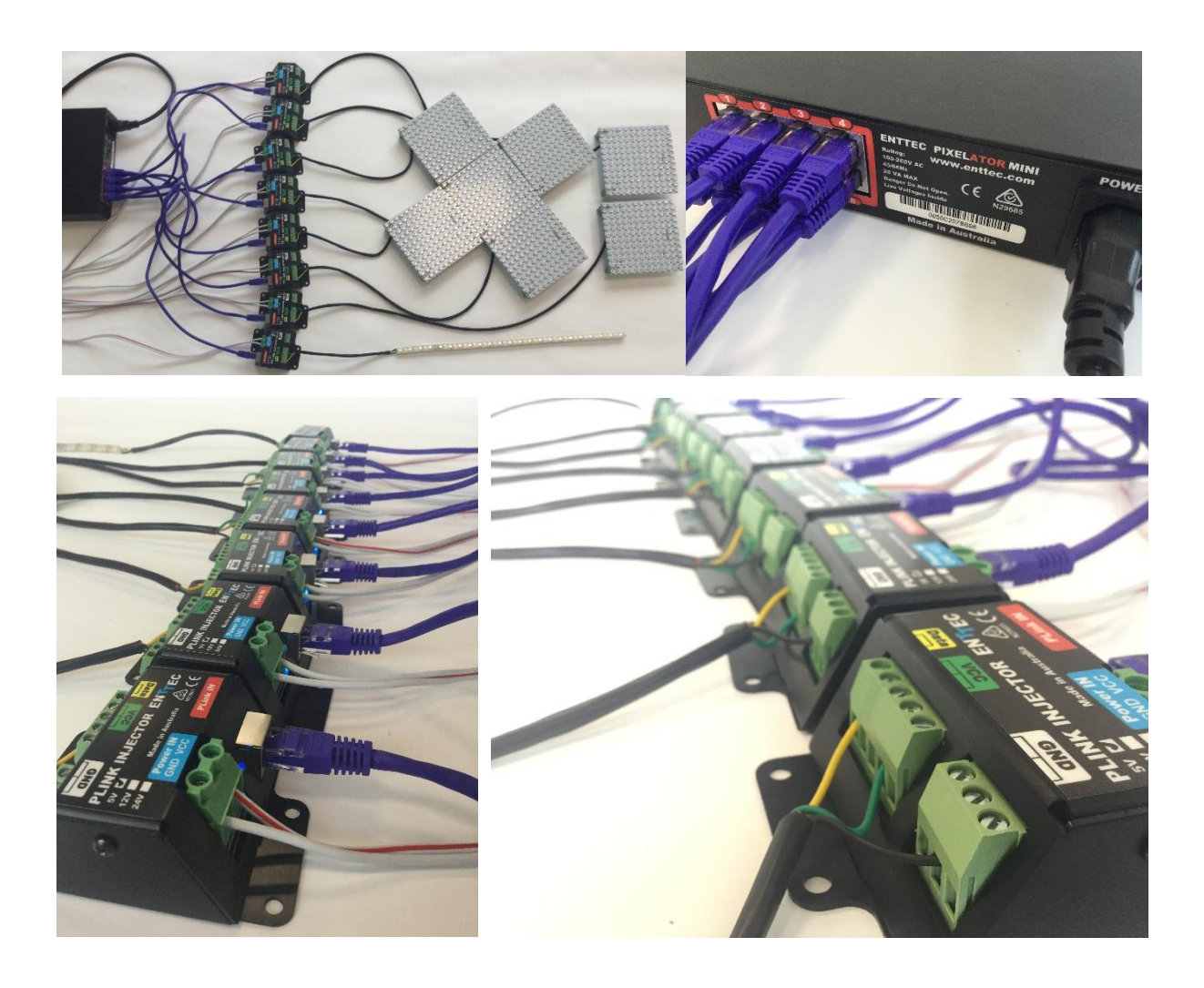

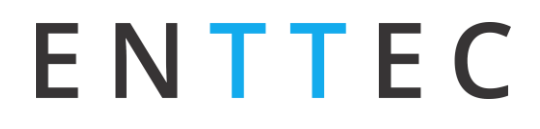

#### Configuration of the Pixelator Mini

After Plugging in your Pixelator Mini to your network, launch Enttec NMU on your computer to find the IP address of the unit. From here you can open the web page:

| ENTTEC Node Mar | nagement Utility [1.85] |                         |              |
|-----------------|-------------------------|-------------------------|--------------|
| ile Artnet Help |                         |                         |              |
| Device Type     | IP Address              | Device Name             | Mac Address  |
| Pixelator Mini  | 10.10.1.5               | Pixelator               | 0050C2076060 |
|                 |                         |                         |              |
|                 |                         |                         |              |
|                 |                         |                         |              |
|                 |                         |                         |              |
|                 |                         |                         |              |
|                 |                         |                         |              |
|                 |                         |                         |              |
|                 |                         |                         |              |
|                 |                         |                         |              |
| Discovery       | Configure               |                         | Clear List   |
|                 |                         |                         |              |
|                 |                         | NMU Client IP: 10.10.0. | 9            |

Navigate to the settings tab within the web interface and select 'Kling-Net' in the dropdown menu.

| NTTEC         |                                               |                  | Ріхе                   | ELATOR-           | IINI - Se | TTING S |        |                   |                  |  |  |
|---------------|-----------------------------------------------|------------------|------------------------|-------------------|-----------|---------|--------|-------------------|------------------|--|--|
| Hama          | Network Settings                              | Network Settings |                        |                   |           |         |        |                   |                  |  |  |
| Home          | Node Name:                                    |                  | Pixelator Mini         |                   |           |         |        |                   |                  |  |  |
| Quertine a    | DHCP:                                         |                  | DHCP E                 | nable             |           |         | This   | will override the | IP setting below |  |  |
| Settings      | IP Address:                                   |                  | 10.7                   | . 186             | . 207     |         | Used i | f DHCP is disable | d or unavailable |  |  |
| Network State | NetMask:                                      |                  | 255 . 0                | . 0               | . 0       |         | Used i | f DHCP is disable | d or unavailable |  |  |
| etwork Stats  | DMX Protocol (Input)                          | :                | Kling-Net              | v                 |           |         |        |                   |                  |  |  |
| ate Firmware  | LED Protocol (Output                          | t):              | Art-Net<br>ESP<br>sACN |                   |           |         |        |                   |                  |  |  |
|               | PLink Outputs (K                              | ling-Net)        | rung-rect              |                   |           |         |        |                   |                  |  |  |
|               | Options                                       | Out 1            | Out 2                  | Out 3             | Out 4     | Out 5   | Out 6  | Out 7             | Out 8            |  |  |
|               | Pixel Order:<br>correct color order           | RGB ¥            | RGB ¥                  | RGB ¥             | RGB ¥     | RGB V   | RGB V  | RGB ¥             | RGB ¥            |  |  |
|               | Pixel Height:<br>RGB (0-340)<br>RGBW (0-256)  | 0                | 0                      | 0                 | 0         | 0       | 0      | 0                 | 0                |  |  |
|               | Pixel Width:<br>RGB (0-340)<br>RGBW (0-256)   | 0                | 0                      | 0                 | 0         | 0       | 0      | 0                 | 0                |  |  |
|               | Height x Width:                               | 0                | 0                      | 0                 | 0         | 0       | 0      | 0                 | 0                |  |  |
|               | Pixel Patch:<br>hover to see patch<br>options | 1                | 1                      | 1                 | 1         | 1       | 1      | 1                 | 1                |  |  |
|               | Max. Pixels / Port:                           | 0                | 0                      | 0                 | 0         | 0       | 0      | 0                 | 0                |  |  |
|               | Total Pixels:                                 |                  |                        |                   |           |         |        |                   | 0                |  |  |
|               |                                               |                  |                        |                   |           |         |        |                   |                  |  |  |
|               | Updates                                       |                  |                        |                   |           |         |        |                   |                  |  |  |
|               | Save                                          |                  | Save Setting           | 6                 |           |         |        |                   |                  |  |  |
|               | Factory Default                               |                  | Reset to Def           | Reset to Defaults |           |         |        |                   |                  |  |  |
|               | Reboot/Restart                                |                  | Reboot Now             | ]                 |           |         |        |                   |                  |  |  |

The first row of the outputs will allow you to configure your pixel ordering for each port using the dropdown menu's.

|                                               |            | Pixe           | LATOR-I | INI - SE | TTINGS |        |                       |                             |  |
|-----------------------------------------------|------------|----------------|---------|----------|--------|--------|-----------------------|-----------------------------|--|
| Network Setting                               | s          |                |         |          |        |        |                       |                             |  |
| Node Name:                                    |            | Pixelator Mini |         |          |        |        |                       |                             |  |
| DHCP:                                         |            | DHCP E         | nable   |          |        | This   | s will override the I | IP setting be               |  |
| IP Address:                                   |            | 10 . 7         | . 186   | . 207    |        | Used i | f DHCP is disabled    | d or unavail                |  |
| NetMask:                                      |            | 255 . 0        | . 0     | . 0      |        | Used i | f DHCP is disabled    | d or unavail                |  |
| DMX Protocol (Inpu                            | t):        | Kling-Net      | ¥       |          |        |        |                       |                             |  |
| LED Protocol (Outp                            | ut):       | WS2812B        | •       |          |        |        |                       |                             |  |
| e                                             |            |                |         |          |        |        |                       |                             |  |
| PLink Outputs (                               | Kling-Net) |                |         |          |        |        |                       |                             |  |
| Options                                       | Out 1      | Out 2          | Out 3   | Out 4    | Out 5  | Out 6  | Out 7                 | Out 8                       |  |
| Pixel Order:<br>correct color order           | GBR V      | GBR V          | GBR 🔻   | GBR V    | GBR V  | GBR V  | GBR V                 | RGB<br>RGB                  |  |
| Pixel Height:<br>RGB (0-340)<br>RGBW (0-256)  | 0          | 0              | 0       | 0        | 0      | 0      | 0                     | RBG<br>GRB<br>GBR<br>BRG    |  |
| Pixel Width:<br>RGB (0-340)<br>RGBW (0-256)   | 0          | 0              | 0       | 0        | 0      | 0      | 0                     | BGR<br>RGBW<br>RGWB<br>RBGW |  |
| Height x Width:                               | 0          | 0              | 0       | 0        | 0      | 0      | 0                     | RGWE<br>RWGE                |  |
| Pixel Patch:<br>hover to see patch<br>options | 1          | 1              | 1       | 1        | 1      | 1      | 1                     | GRBW<br>GRWE<br>GBRW        |  |
| Max. Pixels / Port:                           | 0          | 0              | 0       | 0        | 0      | 0      | 0                     | GWRE                        |  |
| Total Pixels:                                 |            |                |         |          |        |        |                       | BRWG                        |  |
|                                               |            |                |         |          |        |        |                       |                             |  |
| Updates                                       |            |                |         |          |        |        |                       |                             |  |
| Save                                          |            | Save Settings  |         |          |        |        |                       |                             |  |
| Factory Default                               |            | Reset to Defi  | aults   |          |        |        |                       |                             |  |
| Reboot/Restart                                |            | Reboot Now     | 1       |          |        |        |                       |                             |  |

-Each port on the rear of the Pixelator Mini Should be thought of as a 'virtual fixture' and will appear as such within the KlingNet Mapper software.

-If you want to disable a port so it does not show up in the KlingNet Mapper software, set it's dimensions to o Width and o Height.

-For the ports you do wish to use, enter the dimensions of each shape you wish to create. Whilst doing this you must remember that there is a maximum pixel per port limit of: 370 RGB LED's & 256 RGBW LED's.

-The quantity of pixels used per port is shown in the Height \* Width row directly below.

| PLink Outputs (M                             | (ling-Net) |       |       |       |       |       |       |       |
|----------------------------------------------|------------|-------|-------|-------|-------|-------|-------|-------|
| Options                                      | Out 1      | Out 2 | Out 3 | Out 4 | Out 5 | Out 6 | Out 7 | Out 8 |
| Pixel Order:<br>correct color order          | GBR V      | GBR V | GBR V | GBR V | GBR V | GBR V | GBR V | GBR V |
| Pixel Height:<br>RGB (0-340)<br>RGBW (0-256) | 12         | 12    | 12    | 12    | 12    | 12    | 12    | 1     |
| Pixel Width:<br>RGB (0-340)<br>RGBW (0-256)  | 12         | 12    | 12    | 12    | 12    | 12    | 12    | 36 🗘  |
| Height x Width:                              | 144        | 144   | 144   | 144   | 144   | 144   | 144   | 36    |

After the number of pixels used per port are assigned, using the PixelPatch row select the way in which your pixels have been connected to eachother. Hovering your cursor over the 'Pixel Patch title will show what layout corresponds to each number.

|     | PLink Outputs (H                             | (ling-Net)      |                |       |       |       |       |       |     |
|-----|----------------------------------------------|-----------------|----------------|-------|-------|-------|-------|-------|-----|
|     | Options                                      | Out 1           | Out 2          | Out 3 | Out 4 | Out 5 | Out 6 | Out 7 | Out |
|     | Pixel Order:<br>correct color order          | GBR V           | GBR V          | GBR 🔻 | GBR V | GBR V | GBR 🔻 | GBR V | GBR |
|     | Pixel Height:<br>RGB (0-340)<br>RGBW (0-256) | 12              | 12             | 12    | 12    | 12    | 12    | 12    | 1   |
|     | Pixel Width:<br>RGB (0-340)<br>RGBW (0-256)  | 12              | 12             | 12    | 12    | 12    | 12    | 12    | 36  |
|     | Height x Width:                              | 144             | 144            | 144   | 144   | 144   | 144   | 144   |     |
| _   | Pixel Patch:<br>hover to see patch           | 1               | 1              | 1     | 1     | 1     | 1     | 1     | 1   |
| ato | ch controls how the pi                       | xels are arrang | ed.<br>. ?∧l   | 144   | 144   | 144   | 144   | 144   |     |
|     | \$ ⁴\$                                       | 3-₩₩ 4          | -∳ ∳           |       |       |       |       |       |     |
| -   | <u>ک</u> ، ا                                 | 7-              | ₃-↓ <b>↑</b> ╏ |       |       |       |       |       |     |
|     | ←←                                           |                 |                |       |       |       |       |       |     |
|     |                                              | 11 - Tririt 1   | 2-1₩           | 1     |       |       |       |       |     |
| 3   |                                              | 15_^^           | 16 1 1         | uits  |       |       |       |       |     |

Once this has been completed click 'Save Settings', and wait for the page to refresh.

| PLink Outputs                                  |       |       |       |       |       |              |       |       |
|------------------------------------------------|-------|-------|-------|-------|-------|--------------|-------|-------|
| Options                                        | Out 1 | Out 2 | Out 3 | Out 4 | Out 5 | Out 6        | Out 7 | Out 8 |
| Universe/Output:<br>(0 - 2)                    | 2 •   | 2 •   | 2 🔻   | 2 •   | 2 •   | 2 •          | 2 •   | 2 🔻   |
| First Universe:<br>ESP Universe:<br>(0 - 255)  | 12    | 0     | 4     | 6     | 8     | 10           | 12    | 14    |
| Second Universe:<br>ESP Universe:<br>(0 - 255) | 1     | 3     | 5     | 7     | 9     | 11           | 13    | 15    |
| Pixel Order:<br>correct color order            | GBR V | GBR V | GBR V | GBR V | GBR T | GBR <b>v</b> | GBR V | GBR V |
| Pixel Group:                                   | 1     | 1     | 1     | 1     | 1     | 1            | 1     | 1     |
| DMX Start Add:<br>(0 - 511)                    | 0     | 0     | 0     | 0     | 0     | 0            | 0     | 0     |
| Max. Pixels / Port:                            | 340   | 340   | 340   | 340   | 340   | 340          | 340   | 340   |
| Total Pixels:                                  |       |       |       |       |       |              |       | 2720  |

Your configuration should now appear in KlingNet Mapper.

| Updates         |                   |
|-----------------|-------------------|
| Save            | Save Settings     |
| Factory Default | Reset to Defaults |
| Reboot/Restart  | Reboot Now        |

#### Configuration of Arkaos' KlingNet Mapper

Open 'Arkaos KlingNet Mapper' (Ctrl+K from within the main MediaMaster Window) and ensure the Test Pattern is Enabled on your output.

| S ArKaos Kling-Net Mapper |        |         |         |        |      |   |  |  |
|---------------------------|--------|---------|---------|--------|------|---|--|--|
| File                      | Edit   | Canv    | as Pro  | oject  | Help | p |  |  |
|                           | Output | 8       | R       |        |      |   |  |  |
|                           |        |         | None    |        |      |   |  |  |
|                           |        |         | Test Pa | attern |      |   |  |  |
|                           |        | 6       | Screen  | Grabl  | ber  |   |  |  |
| ID                        |        | $\odot$ | Medial  | Maste  | r    | • |  |  |

After all KlingNet devices have been discovered on the network, you will be presented with a list of fixtures. Each of the Ports on the rear of the Pixelator Mini will show up as individual fixtures (each with the same dimensions and pixel ordering as defined in the Pixelator Mini Web Interface). Drag each of these shapes onto the test card and arrange them to suit using the mappers inbuilt tools. Press 'Send to Mapper' when you're confident everything lines up with your real world design.

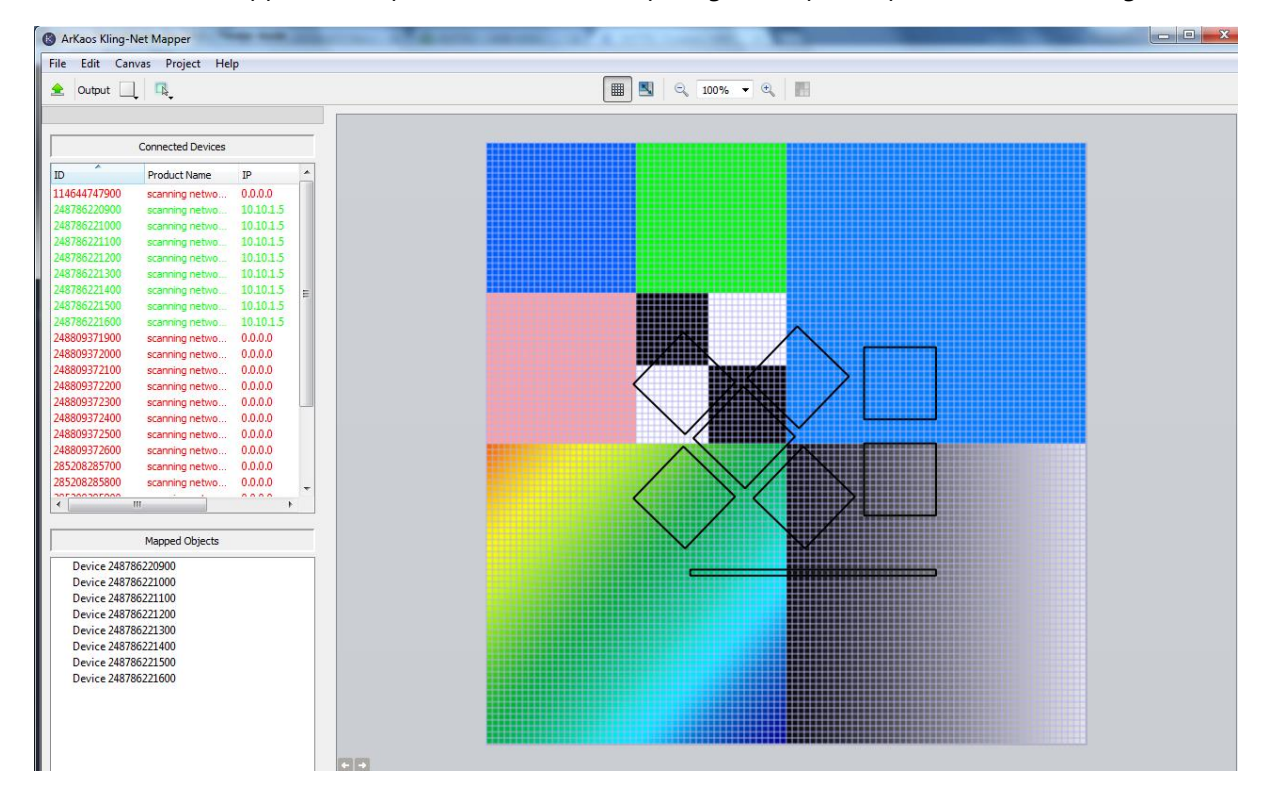

Rotate all 'virtual fixtures' to the correct orientation and scaling. By selecting each of them and moving to the correct size for the canvas port and moving it to suit the correct positioning.

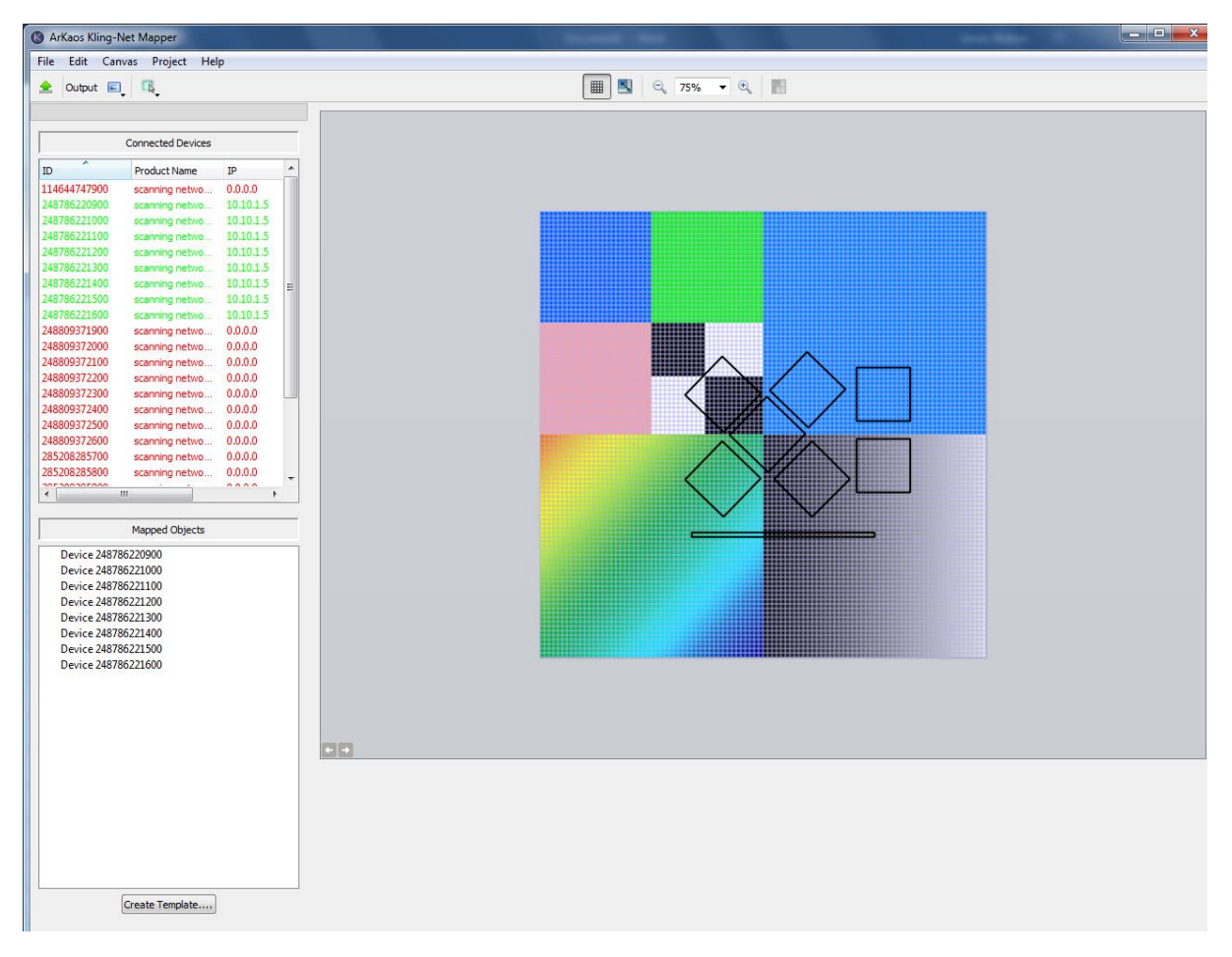

Once satisfied, if necessary use (Ctrl+shift+r) in order to re-size your canvas to be as close to your mapped objects as possible. Following this, press the 'Send Mapping to Mediamaster' button.

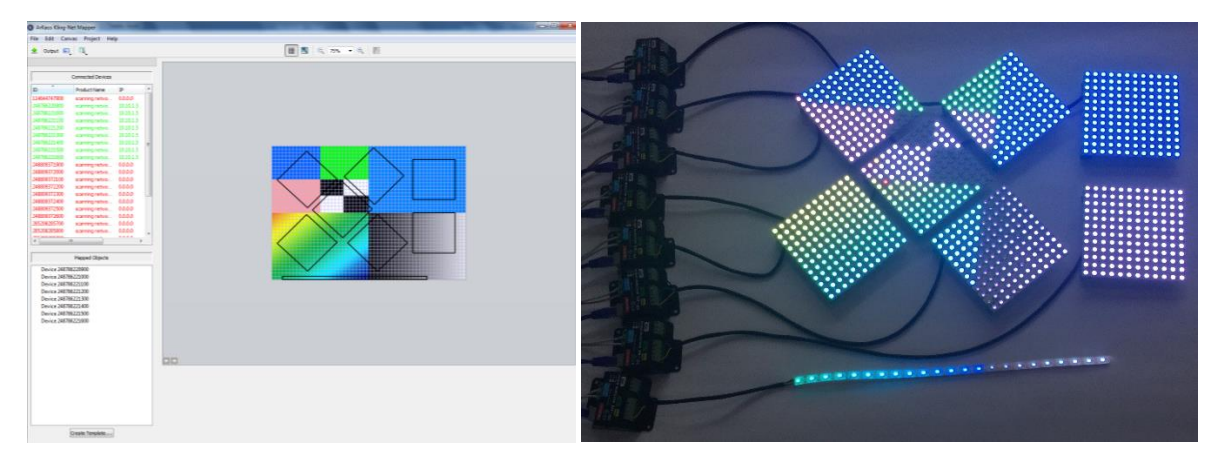

Finally, within the Klingnet Mapper Software, set the output to 'MediaMaster' instead of the KlingNet 'Test Pattern'.

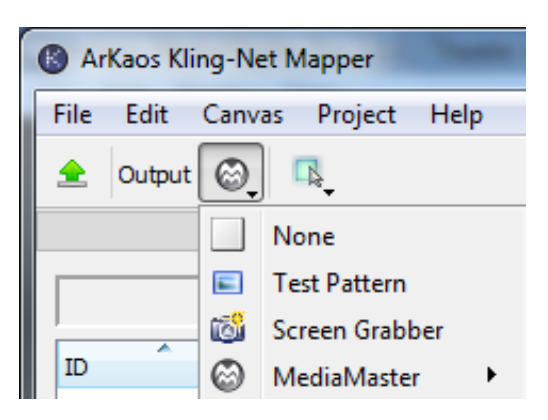

If MediaMaster is configured correctly to output to KlingNet Mapper your LED panels, dots and Pixel Tape plugged into each Plink Port should function like independant5 KlingNet Fixtures.

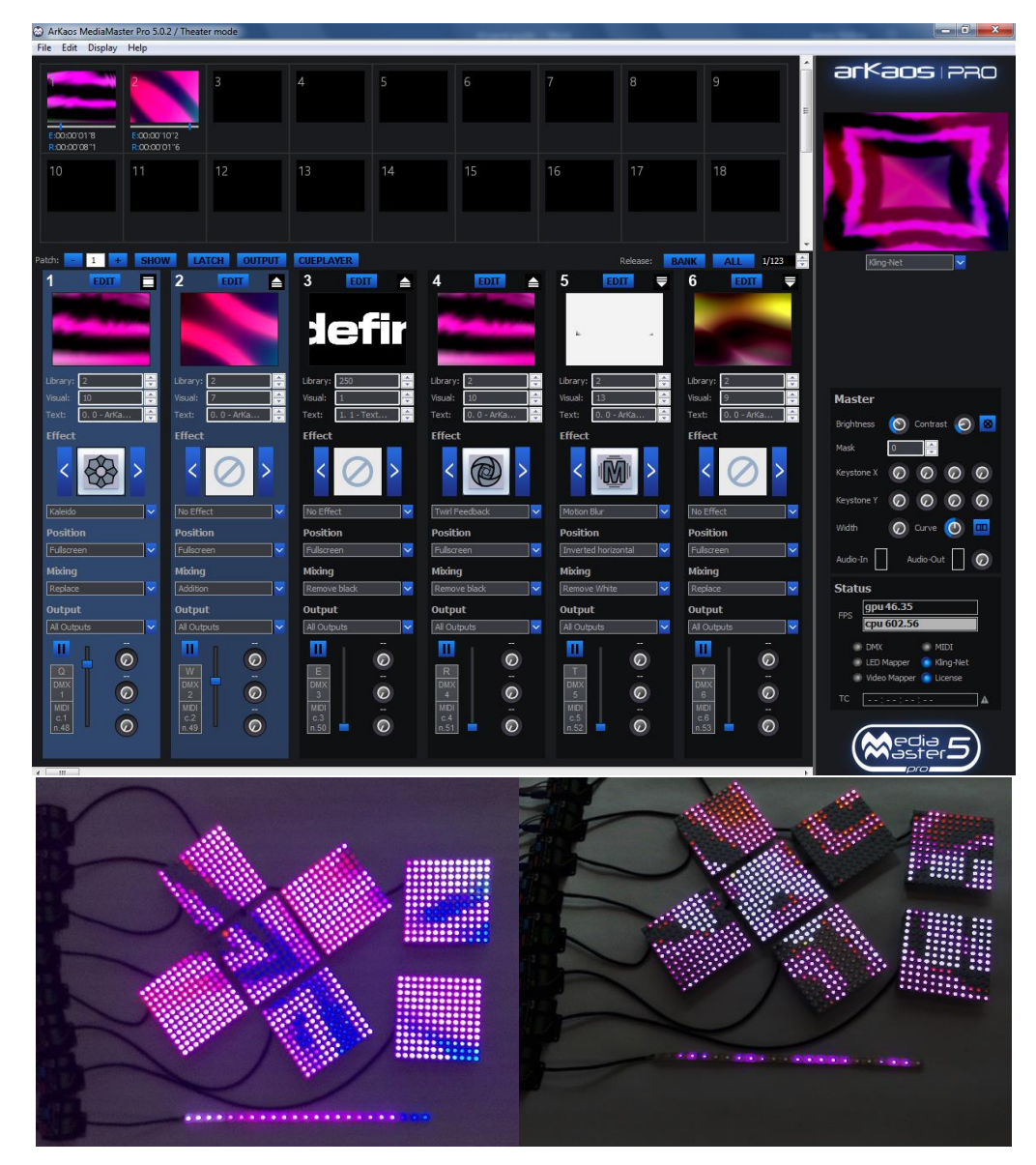